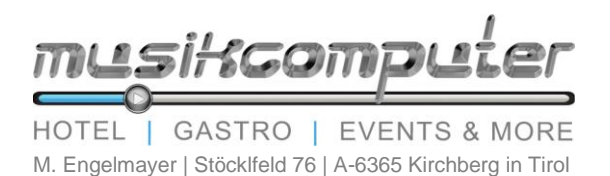

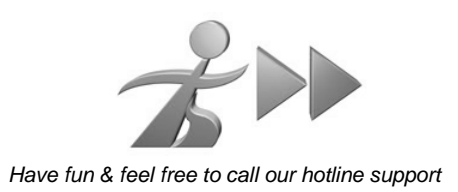

Bedienungsanleitung Musikcomputer Software Esperance ab Version 1.90

- 1. Allgemeines über Ihren Musikcomputer
  - No-Gos
  - Allgemeine Fehlerbehebung
  - OMQL Error
  - Probleme bei Audioausgabe
- 2. Benutzeroberfläche des Musikprogramms
- 3. Erste Schritte zur Musikwiedergabe
  - Playlisten suchen und abspielen
  - Musiktitel oder Interpret suchen
  - Musiktitel aus Kategorien | Genres aussuchen
  - Zufallsplaylisten aus Kategorien | Genres
- 4. Erstellen und Speichern von Playlists
  - Erstellen von Playlists
  - Speichern von Playlists
  - Playlisten zusammenführen
- 5. Eigene Kategorien | Genres erstellen und Titel zuordnen
- 6. Updates
- 7. Musikcomputer Hotlines
  - Telefon | SMS | WhatsApp +43 (0) 699 1222 6666
  - Telefon +43 (0) 699 1019 4264
- 8. Übernahmebestätigung für Musikstartpakete

## 1. Allgemeines über Ihren Musikcomputer

Wir beglückwünschen Sie zum Kauf eines Musikcomputers und möchten Ihnen nachfolgend einige Tipps & Tricks näherbringen, um Ihnen den alltäglichen Umgang mit unserem Produkt so einfach wie möglich zu gestalten. Als Updatekunde steht Ihnen unsere kostenlose Helpline jederzeit zur Verfügung – sollten Sie uns nicht sofort erreichen senden Sie bitte eine Supportanfrage mit kurzer Fehlerbeschreibung oder Foto per SMS oder Whats App an 0699 1222 6666.

#### No-Gos | Was der Computer gar nicht mag

Unsere Computer sind auf Dauerbetrieb ausgelegt. Das Zusammenspiel der Prozessor- und der Lüftungsleistung ist jedoch sehr wichtig – bitte achten Sie immer darauf, dass das Computergehäuse nach hinten ca. 10 Zentimeter Platz hat. Überprüfen Sie regelmäßig die Temperatur des Computergehäuses – bei zu starker Hitzeentwicklung (ausgenommen PC'S mit Alugehäuse) rufen Sie bitte unsere Helpline an. Starke Stromschwankungen und häufige Stromausfälle wirken sich auf alle Computer sehr negativ aus. Es kann zu Startproblemen führen und das Betriebssystem instabil machen. Sollten Sie öfters Probleme mit der Stromversorgung haben, rufen Sie bitte die Helpline an, wir unterbreiten Ihnen gerne Lösungsvorschläge.

#### **Allgemeine Fehlerbehebung**

Sollte Ihr Computer wider Erwarten einmal nicht so reagieren, wie Sie es von ihm gewöhnt sind, hilft in den meisten Fällen ein generelles "Reset". Halten Sie den Einschaltknopf mindestens 3 Sekunden lang gedrückt – der Computer ist nun ausgeschaltet – schalten Sie den PC wieder ein. Sollte diese Maßnahme Ihr Problem nicht gelöst haben, wenden Sie sich bitte an unsere Helpline.

#### Das Musikprogramm öffnet mit Fehlermeldung | OMQL Error

Dieser Fehler tritt meistens bei Stromausfällen auf und ist wie folgt zu beheben. Schließen Sie das Musikprogramm – Don't Save auswählen. Drücken Sie links unten das Windows Zeichen – Rechts auf Computer – C Lokaler Datenträger – Doppelklick auf Tools – Datenbank Wiederherstellen – Letzte Mögliche – Jetzt öffnet das Musikprogramm mit der letzten brauchbaren gespeicherten Datenbank.

**Bitte schließen Sie immer das Musikprogramm vor dem Herunterfahren** – ev. wird nach dem Beenden die Sicherungsfrage gestellt – mit Save quittieren.

#### **Kein Audiosignal**

Das Musikprogramm startet normal und im linken Feld bewegen sich die Balken der "Dynamic Controll" – Bereich - 8 - Sie hören aber kein Audiosignal.

- 1. Bitte überprüfen Sie das Audiokabel vom Computer (grüne Buchse oder Kopfhörersymbol) zu Mischpult oder Verstärker.
- 2. Bitte überprüfen Sie die Einstellungen der Soundkarte. Drücken Sie bitte die Tasten "Alt + F" gleichzeitig und gehen Sie auf View wählen Sie "Output Configuration" und überprüfen folgende Einstellungen; On Air Output Device bei "Enabled" ist ein Haken und mit dem oberen set wählen Sie Ihre Soundkarte aus (bitte immer "System" Type auswählen).

# 2. Benutzeroberfläche des Programms

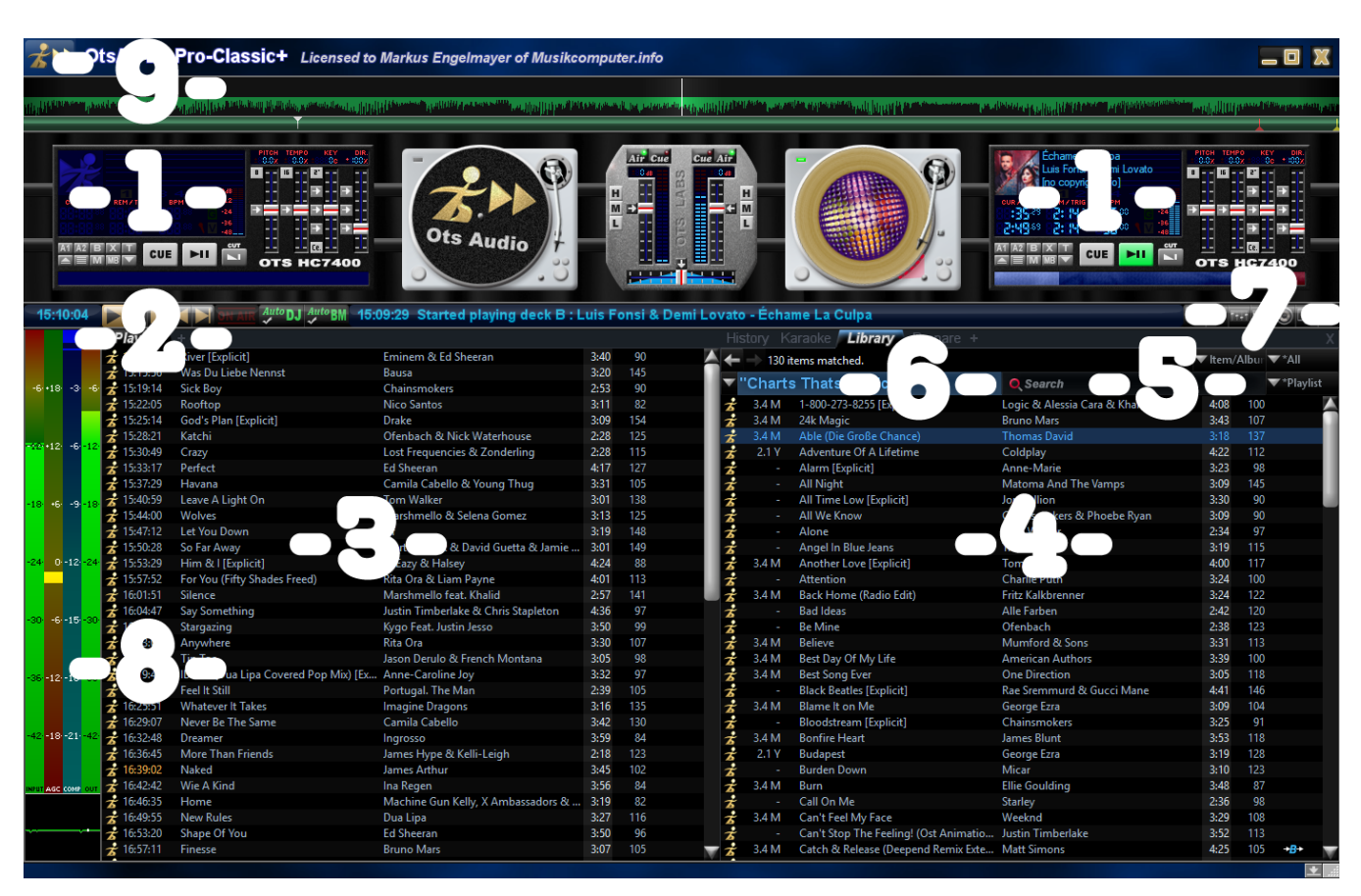

## Übersicht

## Zwei virtuelle Player - 1 -

Diese spielen abwechselnd die Titel der Playlist nacheinander ab. Am Ende der blauen Tonspur wird der nächste Titel in den freien Player geladen und ein perfekter Übergang generiert bei dem berücksichtig wird, wie die 2 geladenen Songs anfangen und aufhören. Steuerung der Player über – 2 –

## Steuerung für Player - 2 -

Play – Pause (Achtung spielt nur nach nochmaligen drücken der Taste weiter) – Stop – Vorheriger Titel – Nächster Titel – wenn Sie mit der Maus auf die Schaltflächen fahren werden Ihnen die Tastatur Shortcuts angezeigt.

## Playlist - 3 -

Zeigt Ihnen alle Titel auf der gewählten Playlist an – Sie können mit Drag & Drop Titel verschieben oder löschen (rechte Maustaste auf Titel – Delete from List) – Mehrere Titel können sie mit gehaltener Strg Taste auswählen – alle Titel können sie mit Strg + A oder rechte Maustaste – Select – All markieren. Die Playlisten finden Sie sowohl in der Taskleiste neben dem Windows Zeichen als auch in Ordnerstruktur am Desktop (Muco Playlisten). Mischen der Playlist – rechte Maustaste in die Playlist – Select – All – nochmals rechte Maustaste in die Liste klicken - Shuffle Raw.

www.musikcomputer.info | office@musikcomputer.info | +43 (0) 699 1222 6666

## Libary | Bibliothek - 4 -

Hier können Sie den Bereich anpassen – mit + können weitere Spalten zugefügt und mit x geschlossen werden. Die History zeigt die gespielten Titel mit Uhrzeit und Reihenfolge an. Prepare kann zum laden und bearbeiten von Playlisten genützt werden – mehr dazu in den Punkten Playlisten erstellen und Playlisten zusammenführen.

### Search | Suche - 5 -

#### Categories | Kategorien | Genres - 6 -

Alle Musiktitel sind kategorisiert – diese finden Sie nach drücken der **M** "down" Taste. Nach der Wahl einer Kategorie finden Sie die Musiktitel im unteren Feld. Scrollen Sie mit dem Mausrad nach unten um die Gesamtauswahl zu sehen. Gefällt Ihnen ein Titel, so ziehen Sie ihn mit gedrückter linker Maustaste einfach in das Feld Playlist auf die gewünschte Abspielstelle.

Playliste aus gewünschten Kategorien zusammenstellen lassen – generieren. Im Bereich – 7 – auf "Generate Playlist" klicken. "Template Builder" anklicken. Nun bei Categories "Include" mit Set die Kategorien aussuchen, aus denen Sie Musiktitel zusammengestellt haben möchten (für weitere Kategorien nochmals Set drücken). Ganz unten können Sie noch die Dauer der Musikwiedergabe eingeben, wenn nicht, werden 8 Stunden zusammengestellt. Dann auf "Build Template" klicken und im nächsten Fenster auf "Generate" klicken und schon wird die gewünschte Liste nach dem Zufallsprinzip erstellt. Wenn Sie die Auswahl speichern möchten, klicken Sie vor "Generate" einfach "Save as" und Sie speichern die Auswahl am Desktop ab.

#### Einstellungen - 7 -

In dieser Menüleiste finden Sie u.a. Equalizer und Dynamics Prozessor. Bitte regeln Sie Höhen und Bässe vorzugsweise mit Ihrer Hardware. Beste Einstellungen bei Equalizer – Flat – und bei Dynamics Prozessor – Radio (Bei Discos & Apresski – DJ)

#### Visueller Dynamics Prozessor - 8 -

Hier sehen Sie wie der Prozessor in Echtzeit den Lautstärkenausgleich abarbeitet – rechte Maustaste zeigt die Einstellungsmöglichkeiten.

#### Main Menu | Hauptmenü - 9 -

Im Hauptmenü finden Sie alle Einstellungsmöglichkeiten des Programms – bitte beachten Sie das Umstellungen Auswirkungen auf die Tonqualität und die Gesamtperformance haben können.

## 3. Erste Schritte zur Musikwiedergabe

## Playlisten suchen und abspielen

Die Playlisten finden Sie sowohl in der Taskleiste neben dem Windows Zeichen als auch in Ordnerstruktur am Desktop (Muco Playlisten). Sie können die Playlisten durchsuchen indem Sie nach Doppelklick auf den Ordner - rechts oben in der Windowssuche ihre Wünsche eingeben – z.B. Volksmusik, Schlager, Charts, Silvester, Oktoberfest, Lounge, Chill usw. eingeben – die Ergebnisse werden Ihnen dann in der Liste angezeigt – Doppelklick startet die gewünschte Playlist. Bei der Playlist in der Taskleiste Dehen Sie zuvor ganz oben auf Explore Playlisten. Mischen der Playlist – rechte Maustaste in die Playlist – Select – All – Shuffle Raw

#### Einen bestimmten Musiktitel oder Interpreten suchen

Bei der Suche können Sie nach Titel und Interpreten stöbern. Es kann alles klein geschrieben werden ausgenommen Umlaute am Anfang (z.B. dj ötzi | falsch – dj Ötzi richtig). Des Weiteren können Sie auch 2 Argumente gesucht werden – z.B. "beatles^love" zeigt alle Beatles Titel mit love. Wichtig bei der Suche ist der Bereich – 6 – hier muss OMQL stehen denn sonst suchen Sie nur in der angezeigten Kategorie. Sie können die Pfeiltasten der ober der Down Taste nach links oder rechts drücken bis OMQL erscheint oder den Tastatur Shortcut "Shift + Entf" verwenden. (Shift ist die "Hochhalte" Taste über "Strg" links unten – Entf kann auch Del sein)

#### Musiktitel aus einer Genregruppe aussuchen

Alle Musiktitel sind kategorisiert – diese finden Sie nach drücken der Madown" Taste (Bereich - 7 - ). Nach der Wahl einer Kategorie finden Sie die Musiktitel im unteren Feld. Scrollen Sie danach mit dem Mausrad nach unten. Gefällt Ihnen ein Titel, so ziehen Sie ihn mit gedrückter linker Maustaste einfach in das Feld Playlist auf die gewünschte Abspielstelle.

## Playlisten aus Kategorien zusammenstellen lassen | Generate Playlist

Playliste aus gewünschten Kategorien zusammenstellen lassen – generieren. Im Bereich – 7 – auf "Generate Playlist" klicken. "Template Builder" anklicken. Nun bei Categories "Include" mit Set die Kategorien aussuchen, aus denen Sie Musiktitel zusammengestellt haben möchten (für weitere Kategorien nochmals Set drücken). Ganz unten können Sie noch die Dauer der Musikwiedergabe eingeben, wenn nicht, werden 8 Stunden zusammengestellt. Dann auf "Build Template" klicken und im nächsten Fenster auf "Generate" und schon wird die gewünschte Liste nach dem Zufallsprinzip erstellt. Wenn Sie die Auswahl speichern möchten, klicken Sie vor "Generate" einfach "Save as" und Sie speichern die Auswahl am Desktop ab.

## 4. Erstellen und Speichern von Playlists

## **Erstellen von Playlists**

Generell können Sie alle Bereiche in denen Musiktitel untereinander angezeigt werden als Playlist speichern. Wählen Sie History im Bereich - 6 - um bereits gespielte Titel abzuspeichern oder den Prepare ebenfalls im Bereich - 6 - um Listen zusammenzustellen während Playlisten laufen.

www.musikcomputer.info | office @musikcomputer.info | +43 (0) 699 1222 6666

## **Speichern von Playlists**

Zur Speicherung gehen Sie immer nach der gleichen Methode vor. Einen Titel in der Liste anklicken, dann die rechten Maustaste drücken und Select - All ausführen. Nun sind alle Titel "invertiert", sprich markiert und dunkler gekennzeichnet. Positionieren Sie die Maus in den dunkel gekennzeichneten (markierten) Bereich und führen wieder mit der rechten Maustaste folgende Optionen aus; "Export" as "OIL" und Sie werden gefragt, wie diese Liste heißen soll und wo wir sie abspeichern wollen. Wählen Sie als Speicherort am besten Desktop aus und geben Sie der Liste einen Namen. Wenn nun das Musikprogramm minimiert wird, finden wir die Liste am Desktop und können sie jederzeit mit einem Doppelklick starten.

#### Playlisten zusammenführen & oder ändern

Klicken Sie mit der rechten Maustaste in den Prepare Bereich – wählen Sie "Import" – nun haben Sie 4 Optionen – "Insert at Focused Item …" fügt die Liste unter dem markierten Titel (Cursor Position) ein -"Replace Entire List…" ersetzt die vorhandene Playlist – "Insert at Start of List…" fügt die Playlist am Anfang der Liste ein – "Insert at End of List…" fügt die Playlist am Ende der vorhandenen Liste ein. Nach der Wahl der Einfügeoption erscheint ein Fenster in dem Sie Ihre Playlisten suchen – Navigieren Sie zu Desktop um Ihre Listen zu wählen – oder auf Muco Playlisten am Desktop – wähle Sie die gewünschte Liste aus – Doppelklick lädt die Liste an die gewünschte Position. Wiederholen Sie den Vorgang wenn Sie mehrere Listen bearbeiten wollen – Veränderte Listen bitte mit Export wie in speichern von Playlists beschrieben erneut abspeichern.

## 5. Eigene Kategorien erstellen und Titel zuordnen

## **Eigene Kategorien | Genres erstellen**

Klicken Sie links oben auf Main Menu – Bereich - 9 – Navigieren Sie auf "Edit" und danach auf "Manage Categories". Jetzt sehen Sie die bisher angelegten Musikgruppen aus als Genre bezeichnet. Mit NEW erstellen Sie eine Gruppe und bezeichnen Sie nach Ihren Vorstellungen z.B. Goass Apres, Best Of Franz usw. – klicken Sie einmal Move Up Funktion und danach halten Sie die Enter (Eingabe) Taste solange gedrückt bis die Gruppe an einer der oberen Stellen aufscheint.

#### **Musiktitel Kategorien zuordnen**

Klicken Sie den Titel die Sie zuordnen möchten an. Führen Sie mit der rechten Maustaste folgende Operation aus: "Category" "Add To" und wählen Sie die Category aus und schon ist der Titel zugeordnet. Wenn Sie ihn wieder wegnehmen möchten, führen Sie einfach anstatt "Add To" - "Remove From" aus. Sie können mit der gehaltenen Strg Taste mehrere Titel markieren und danach mit der rechten Maustaste im markierten Bereich – "Category" "Add To" ausführen.

## Vorteile von Kategorien gegenüber Playlist

Playlisten müssen bei Änderungen immer wieder geladen, verändert und gespeichert werden. Kategorien können Sie im laufenden Betrieb einfach und schnell nach Ihren Wünschen adaptieren und lediglich beim Beenden des Programms speichern.

## 6. Updates

#### **Offline Daten DVD Versand**

Dieses Feature wurde leider mit Jahresende 2017 eingestellt. Gerne beraten wir Sie über alternative Möglichkeiten.

### **Online Update**

Als Update Kunde kommuniziert Ihr Programm mit unseren Servern und lädt neue Musik und Playlisten im Hintergrund auf Ihre Festplatte. Zur Aktualisierung gibt es 2 Varianten. Die Neuere checkt beim Systemstart automatisch die Updates und es sind keine zusätzlichen Schritte erforderlich. Die Ältere Variante erfordert lediglich einen Klick in die Playlist und das Drücken der F7 Taste auf der Tastatur.

#### Wie finde ich die neuen Musiktitel und Playlisten

Die neuen Playlisten finden Sie im Order der Playlisten am Desktop und in der Taskleiste. Die neuen Titel sehen Sie wenn Sie auf "FILE" – Media Libary Folder Structure gehen - es erscheint ein Fenster mit Ordnern - Navigieren Sie mit der Leiste nach unten und Doppelklick auf das letzte Monat (z.B. 2018012 steht für Jahr 2018 und Monat 01 – Jänner und die letzte Zahl beschreibt die Anzahl der Updates im Monat) und alle neuen Titel erscheinen in der Media Libary im rechten Bereich - 7 –

## 7. Hotlines

#### Hotline | Helpline

Als Updatekunde steht Ihnen unsere kostenlose Helpline jederzeit zur Verfügung – sollten Sie uns nicht sofort erreichen (automatische interne Rufumleitung an Techniker ist immer aktive) senden Sie bitte eine Supportanfrage mit kurzer Fehlerbeschreibung oder Foto per SMS oder Whats App an 0699 1222 6666.

## Notizen

www.musikcomputer.info | office@musikcomputer.info | +43 (0) 699 1222 6666

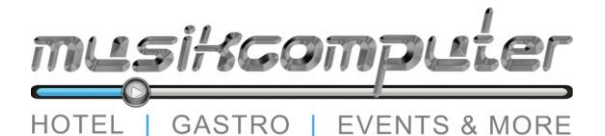

M. Engelmayer | Stöcklfeld 76 | A-6365 Kirchberg in Tirol

200

**Anhang B** 

Übernahmebestätigung für Musikstartpakete zur Weiterleitung an die AKM-Außenstelle und LSG

Lieferant

Firma Musikcomputer.info

Markus Engelmayer

A-6365 Kirchberg – Stöcklfeld 76

Empfänger

Beim Kopieren und Speichern von Musiktiteln auf Musikanlagen werden die von der LSG wahrgenommenen Rechte von Interpreten und Musikproduzenten genutzt. Dafür sind Lizenzverträge abzuschließen und Lizenzen zu bezahlen. Bei der Lieferung von Musikstartpaketen sowie deren Updates erfolgt die Abgeltung der LSG-Kopierrechte neben der Pauschale für das Startpaket durch die Bezahlung des LSG-Kopierentgelts.

Der oben genannte Empfänger des Musikstartpaketes erklärt durch nachfolgende Unterschrift sein Einverständnis, dass sein AKM-Vertrag ab Übernahme der Musikanlage (siehe untenstehendes Datum) um das LSG-Kopierentgelt erweitert wird.

O Erweiterungspaket bis maximal 100.000 Titel erwünscht (€ 250,- Netto)

Ort

Datum der Übernahme

Lieferant

Empfänger

www.musikcomputer.info | office@musikcomputer.info | +43 (0) 699 1222 6666